# brother

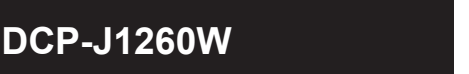

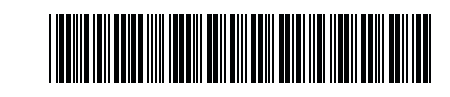

# SV

# NO Referanseveiledning Referensguide

A

Du finner detaljert informasjon om bruk av maskinen, inkludert skanning og feilsøkingstips, i den online brukerveiledningen:

För detaljerad användning av maskinen, inklusive skanning och felsökningstips, se Onlinebruksanvisning:

support.brother.com/manuals

# Maskininnstillinger Skrivarinställningar

Konfigurer maskinens innstillinger ved bruk av et av disse programmene, som du kan laste ned fra setup.brother.com: Konfigurera skrivarens inställningar med hjälp av något av dessa program, som du kan ladda ner från setup.brother.com:

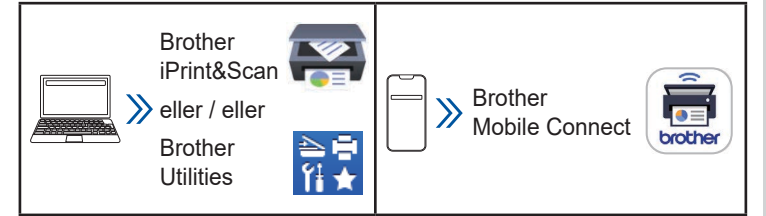

Viktig merknad for nettverkssikkerhet: Standardpassordet for å styre innstillingene på denne maskinen finner du bak på maskinen, og det er angitt ved "**Pwd**". Vi anbefaler at du endrer standardpassordet umiddelbart for å beskytte maskinen mot uautorisert tilgang. Du finner mer informasjon i den online brukerveiledningen.

#### Viktigt meddelande angående nätverkssäkerhet:

Standardlösenordet för att hantera skrivarens inställningar finns på baksidan av skrivaren märkt med texten "Pwd". Vi rekommenderar att du omedelbart ändrar standardlösenordet för att skydda skrivaren från obehörig åtkomst. Mer information finns i online-bruksanvisningen.

# Oversikt over kontrollpanelet Översikt över kontrollpanelen

| 12 | 1 2 3<br>Custom<br>4 10x 5cm 5can<br>Copy Mono Colour<br>Copy Copy Copy<br>11 10 9 | •= | 4 5<br>5<br>5<br>5<br>5<br>5<br>7 6      |
|----|------------------------------------------------------------------------------------|----|------------------------------------------|
| 1  | Snarveiknapp for kopiering<br>Snabbknapp för Kopiera                               | 7  | Papiradvarsellampe<br>Pappersvarning LED |
| 2  | Knapp for svart-hvitt-kopiering<br>Knapp för kopiering i svartvitt                 | 8  | Wi-Fi-lampe<br>Wi-Fi-indikator           |
| 3  | Knapp for fargekopiering<br>Knapp för färgkopiering                                | 9  | Wi-Fi-knapp<br>Wi-Fi-knapp               |
| 4  | Strømlampe<br>Strömindikator                                                       | 10 | Bildelampe<br>Foto-LED                   |
| 5  | Strøm/stopp-knapp<br>Strömbrytare/stoppknapp                                       | 11 | Papirknapp<br>Pappersknapp               |
| 6  | Blekklampe<br>Bläck-LED                                                            | 12 | Dokumentlampe<br>Dokument-LED            |

Oppbevar denne guiden ved siden av maskinen for hurtigreferanse. Förvara denna Guide nära din skrivare för snabb referens. D037KH001-00 NOR/SWE Versjon/ Version 0

Trykk på 🔘 for å slå på maskinen. Trykk på og hold 🔘 å slå av maskinen.

Tryck på 🔮 för att slå på skrivaren. Tryck på och håll ner 🔮 för att stänga av skrivaren.

#### Endre papirinnstillingene på kontrollpanelet

Du kan skrive ut eller kopiere ved bruk av følgende papirinnstillinger, avhengig av hvor mange ganger du trykker på @.

#### Ändra pappersinställningar från kontrollpanelen

Du kan skriva ut eller kopiera med följande pappersinställningar, beroende på hur många gånger du trycker på @.

| Papirknapp<br>Pappersknapp | Lampeindikasjoner<br>Indikationer | Papirinnstillinger<br>Pappersinställningar                                                                                                    |  |
|----------------------------|-----------------------------------|----------------------------------------------------------------------------------------------------|--|
| (Standard)                 | ( <b>[</b> )                      | Ved utskrift av<br>standarddokumenter:<br>• Papirtype: <b>Vanlig</b><br>• Papirstørrelse: <b>A4</b>                                                                                                    |  |
| (Standard)                 |                                   | Vid utskrift av<br>standarddokument:<br>• Papperstyp: <b>Vanligt</b><br>• Pappersformat: <b>A4</b>                                                                                                    |  |
| x 1                        | **••                              | Ved utskrift av bilder:<br>• Papirtype: <b>Andre blanke</b><br>• Papirstørrelse: <b>10 cm x 15 cm</b><br>Vid fotoutskrift:                                                                                                    |  |
|                            |                                   | <ul> <li>Papperstyp: Annat glättat</li> <li>Pappersformat: 10 cm x 15 cm</li> </ul>                                                                                                    |  |
| (1) x 2                    | ***                               | Tilpassede innstillinger:<br>Hvis du vil endre disse<br>innstillingene, åpner du<br>utskriftsmenyen i Webbasert<br>administrasjon ved hjelp av<br>Brother Mobile Connect-<br>appen på mobilenheten eller<br>Brother iPrint&Scan-appen<br>på datamaskinen. Du finner<br>mer informasjon i <i>den online</i><br><i>brukerveiledningen</i> . |  |
|                            |                                   | Anpassade inställningar:<br>Om du vill ändra dessa<br>inställningar öppnar du<br>menyn Skriv ut i webbaserad<br>hantering med antingen appen<br>Brother Mobile Connect på<br>din mobila enhet eller Brother<br>iPrint&Scan-appen på datorn.<br>Mer information finns i <i>Online-</i><br>bruksanvisningen                                 |  |

# Lampeindikasjoner Indikationer

Du finner tips for feilsøking i den online brukerveiledningen: Felsökningstips finns i Online-bruksanvisningen: support.brother.com/manuals

#### Blinker Tent Blinkar Lyser

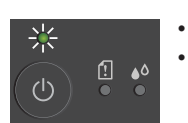

Standby Standby

Opptatt (blinker)

Upptagen (blinkar)

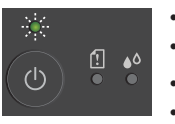

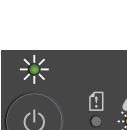

ථ

Lite blekk: Forbered deg på å bytte blekkassett når det er nødvendig.

Hvilemodus (blinker sakte og svakt)

Vilande (blinkar sakta och svagt)

- Låg bläcknivå: Förbered dig på att byta bläckpatroner när det behövs.
- Ingen blekkassett / Gjenkjenner ikke / Kun svarthvitt-utskrift:
  - Ta blekkassetten ut og installer den på nytt med rolige og bestemte bevegelser, eller installer en ny blekkassett.
  - En eller flere fargeblekkassetter må skiftes ut.
- · Ingen bläckpatron/Kan inte detekteras/Endast svartvit utskrift:
  - Sätt tillbaka bläckpatronen långsamt och ordentligt, eller byt ut bläckpatronen mot en ny.
  - En eller flera av färgbläckpatronerna behöver bytas ut.

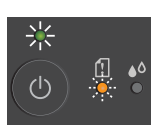

- Papirstopp:
  - Se Fjerne papirstopp i denne veiledningen.
- Pappersstopp:
  - Se Ta bort papper som fastnat i den här handboken.

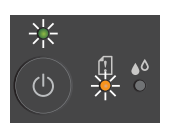

- Det er ikke lagt inn papir: Legg papir i skuffen, og trykk deretter på Mono Copy (Svart-hvitt-kopi) eller Colour Copy (Fargekopi). Skuff ikke oppdaget:
  - Skyv papirskuffen sakte helt inn i maskinen.
- · Inget papper insatt: Fyll på papper i facket, tryck sedan på Mono Copy (Kopia i svartvitt) eller Colour Copy (Kopia i färg). · Fack hittades inte:
- Skjut långsamt in pappersfacket helt i skrivaren.

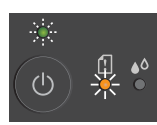

- · Feil papirstørrelse:
- Kontroller at papirinnstillingene du har valgt på maskinens kontrollpanel, stemmer overens med størrelsen på papiret i skuffen. Når du har korrigert papirstørrelsen, trykker du på Mono Copy (Svarthvitt-kopi) eller Colour Copy (Fargekopi).
- · Fel pappersformat: Kontrollera att de pappersinställningar som du har valt via skrivarens kontrollpanel stämmer överens med storleken på papperet i facket. När du har korrigerat pappersstorleken trycker du på Mono Copy (Kopia i svartvitt) eller Colour Copy (Kopia i färg).

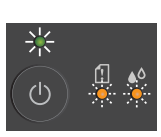

- Minnet er fullt: Avbryt eventuelle pågående prosesser, og prøv deretter på nytt.
- Minnet är fullt: Avbryt eventuella pågående åtgärder och försök sedan på nytt.

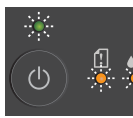

Maskinfeil Skrivarfel

#### Wi-Fi<sup>®</sup>

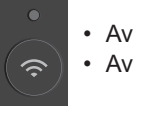

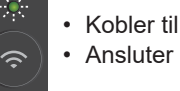

 Koblet til Ansluten

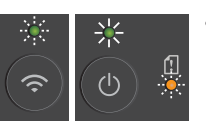

- Feil i nettverksinnstillingene under oppsettet: Etter at du har fullført oppsettet på maskinens kontrollpanel (se hurtigstartguiden), konfigurerer du nettverksinnstillingene på nytt. Hvis du vil ha mer informasjon, kan du gå til siden med vanlige spørsmål og feilsøking for din modell. Se nettadressen nedenfor.
- · Fel i nätverksinställningen under installationen:

När du har slutfört installationen från skrivarens kontrollpanel (se Snabbguide) ska du konfigurera nätverksinställningarna igen. Mer information finns på sidan Vanliga frågor & felsökning för din modell. Se webblänken nedan.

#### support.brother.com/g/d/c4f24

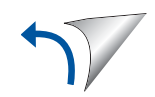

#### Skrive ut Skriv ut

- 1. Gå til programmets dialogboks for utskrift.
- 2. Kontroller at maskinen er valgt og tilkoblet nettet.
- 3. Klikk på Skriv ut.

Hvis du vil endre utskriftsinnstillingene, for eksempel for tosidige utskrifter, klikker du på knappen for utskriftsegenskaper.

- 1. Gå till programmets dialogruta för utskrift.
- 2. Se till att skrivaren är vald och ansluten till nätverket.
- 3. Klicka på Skriv ut.

Om du vill ändra utskriftsinställningarna, t.ex. skriva ut dubbelsidigt, klickar du på knappen för utskriftsegenskaper eller inställningar.

#### Skanne Skanna

Hvis du vil skanne en enkelt side, legger du inn dokumentet og trykker samtidig på Mono Copy (Svart-hvitt-kopi) og Colour Copy (Fargekopi). For å bruke denne funksjonen må du endre maskinens innstillinger på forhånd. Du finner mer informasjon i den online brukerveiledningen.

Om du vill skanna en enkelsida lägger du i dokumentet och trycker samtidigt på Mono Copy (Kopia i svartvitt) eller Colour **Copy** (Kopia i färg). För att kunna använda den här funktionen måste du ändra skrivarens inställningar i förväg. Mer information finns i Online-bruksanvisningen.

# Kopiere Kopiera

- · Hvis du vil skrive ut en enkelt side, legger du inn dokumentet og trykker samtidig på Mono Copy (Svart-hvitt-kopi) og Colour Copy (Fargekopi).
- · Hvis du vil skrive ut flere kopier, legger du inn dokumentet og trykker på Mono Copy (Svart-hvitt-kopi) og Colour Copy (Fargekopi) så mange ganger som det antallet kopier du ønsker.
- Om du vill skriva ut ett enda exemplar lägger du i dokumentet och trycker på Mono Copy (Kopia i svartvitt) eller Colour Copy (Kopia i färg) en gång.
- · Om du vill skriva ut flera kopior lägger du i dokumentet och trycker sedan på Mono Copy (Kopia i svartvitt) eller Colour Copy (Kopia i färg) så många gånger som du vill ha kopior.

# Kopiere et ID-kort Kopiera ett ID-kort

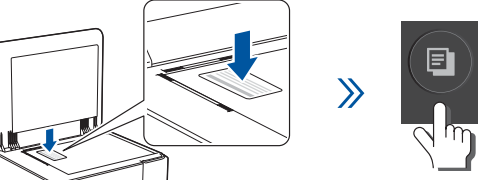

är klar.

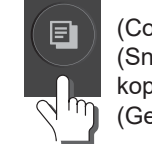

(Copy Shortcut) (Snarvei for kopiering) (Genväg till kopiera)

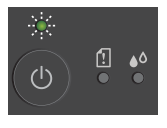

Strømlampen blinker sakte etter at skanningen er fullført. LED-indikatorn blinkar långsamt när skanningen

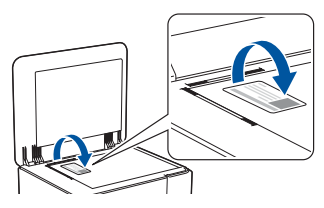

 $\gg$ 

(Copy Shortcut) (Snarvei for kopiering) (Genväg till kopiera)

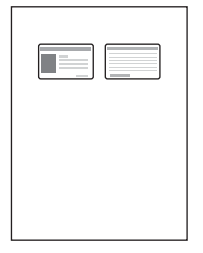

Du kan angi en av de spesifikke kopieringsfunksjonene for knappen Copy Shortcut (Snarvei for kopiering) (se den online brukerveiledningen). Standardinnstillingen er 2-i-1-ID-kopi.

Du kan ställa in en av de specifika kopieringsfunktionerna för knappen Copy Shortcut (Genväg till kopiera) (se Onlinebruksanvisning).

Standardinställningen är 2 i 1 ID-kopia.

#### Forbedre utskriftskvaliteten Förbättra utskriftskvalitet

Rengjør skrivehodet for å få bedre utskriftsresultater. Rengör skrivhuvudet för att få bättre utskriftsresultat.

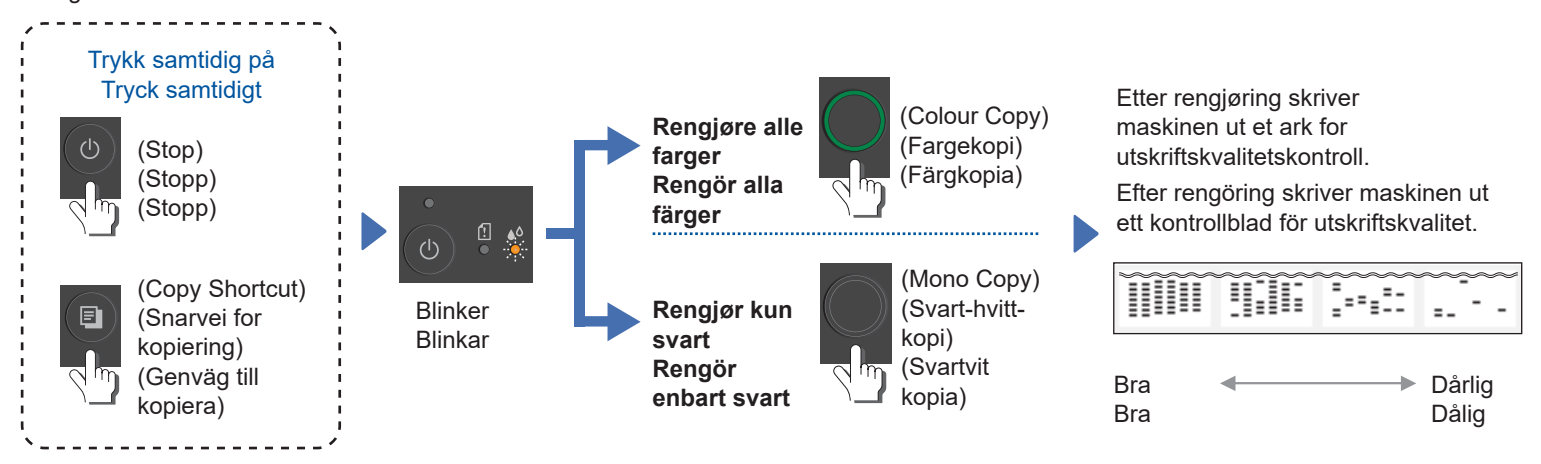

### Fjerne papirstopp Ta bort papper som fastnat

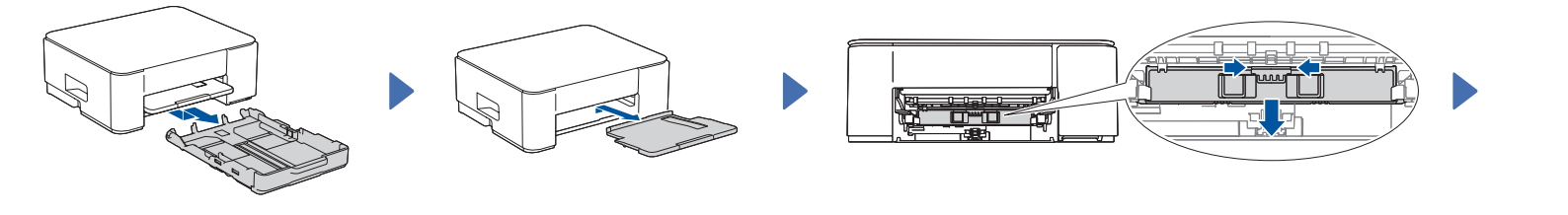

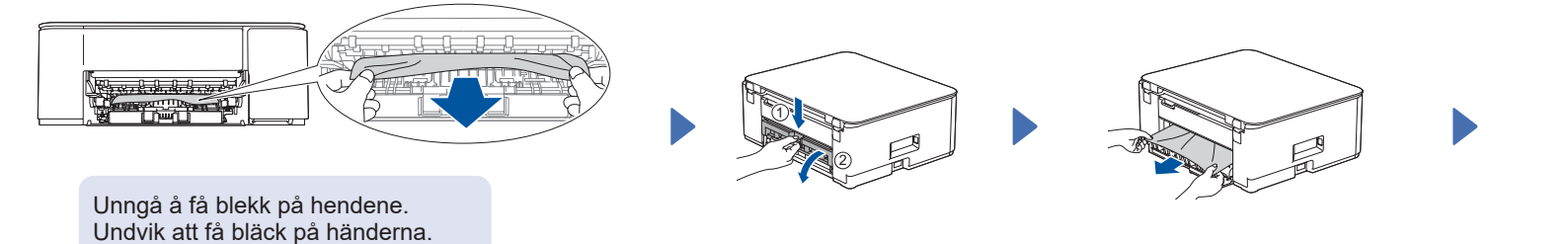

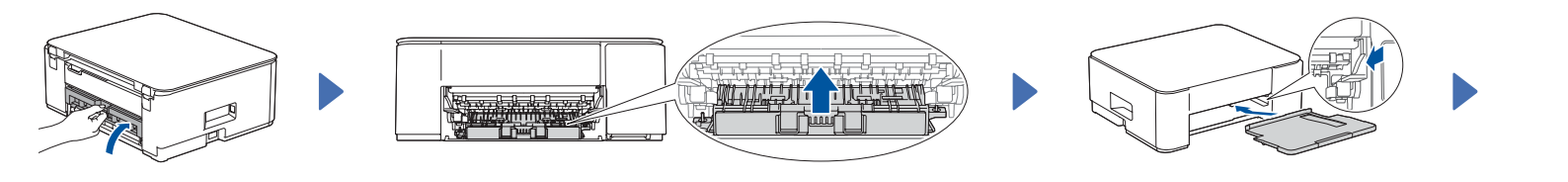

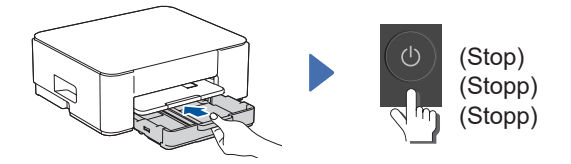

Du finner mer informasjon om papirstopp i *den online brukerveiledningen*. Mer information om pappersstopp finns i *Online-bruksanvisningen*.

For vanlige spørsmål, feilsøking og nedlasting av programvare og brukerveiledninger, gå til support.brother.com. På support.brother.com kan du läsa och få svar på vanliga frågor samt hitta

felsökningsinformation och hämta programvara och manualer.

© 2024 Brother Industries, Ltd. Med enerett. © 2024 Brother Industries, Ltd. Med ensamrätt.